# Hilfeseite zur Buchung eines Kurses über unsere Website mit PC/Laptop

Wie kann ich bei Barfuss im Glück einen Kurs über die Website buchen?

Buchungen unserer Kurse sind **ausschließlich** über unser Online-Buchungssystem eversports möglich. Über unsere Website wirst Du dann automatisch zur Kursanmeldung bei eversports weitergeleitet.

Wir bitten um Verständnis, dass wir Buchungen per E-Mail, über Instagram & Facebook oder telefonisch organisatorisch nicht annehmen können.

## Step 1:

Wähle auf unserer Website <u>www.barfuss-im-glueck.de</u> die Unterseite "Kurse & Workshops".

## Step 2:

#### Diese Übersicht erscheint nun:

| Home                                       | Kurse & Workshops                                              | Coaching                            | Das sind wir                           | News       | Kontakt | Hilfeseiten/Service |  |
|--------------------------------------------|----------------------------------------------------------------|-------------------------------------|----------------------------------------|------------|---------|---------------------|--|
|                                            |                                                                |                                     | AGB                                    |            |         |                     |  |
|                                            |                                                                |                                     |                                        |            |         |                     |  |
| Unser                                      | e Kurse und '                                                  | Worksh                              | ops                                    |            |         |                     |  |
| Wir haben fi<br>zusammengi<br>Informatione | ür Dich einen schönen Co<br>emixt.<br>n zu den Kursen und Inha | ocktail mit woh<br>Ilten erfährst D | ltuenden Inhalten<br>u in unserer Kurs | übersicht. |         | BARFUSS IM<br>GLÜCK |  |
| ZUR KU                                     | JRSÜBERSICHT<br>Hilfe bei Deiner Buchung,                      | , dann klicke <u>h</u> i            | ier zu unserer Hilf                    | eseite.    |         |                     |  |

Step 3:

Klicke auf "zur Kursübersicht", um Dir alle aktuellen Kurse anzeigen zu lassen.

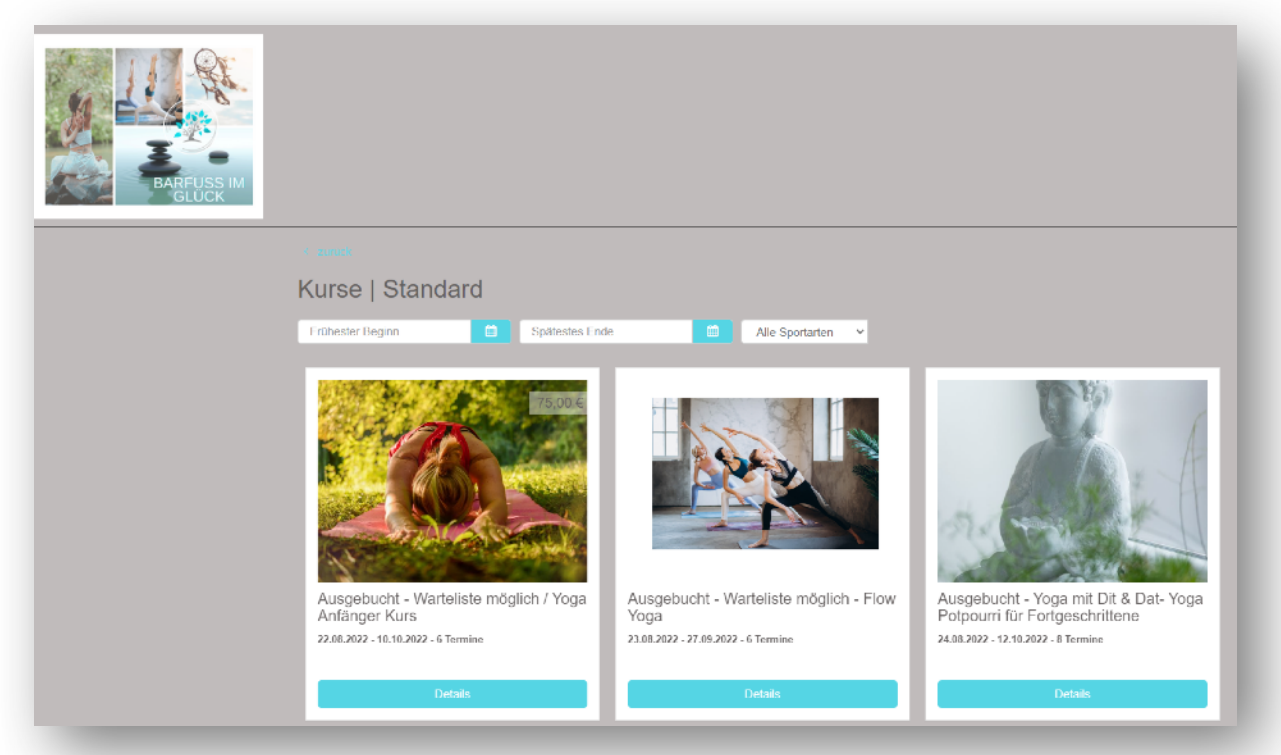

Unter "Alle Sportarten" kannst Du selektieren, welche Kursrichtung Dich interessiert. Dir werden bei Klick darauf dann nur noch alle Kurse angezeigt, die aus diesem Bereich bei Barfuss im Glück stattfinden.

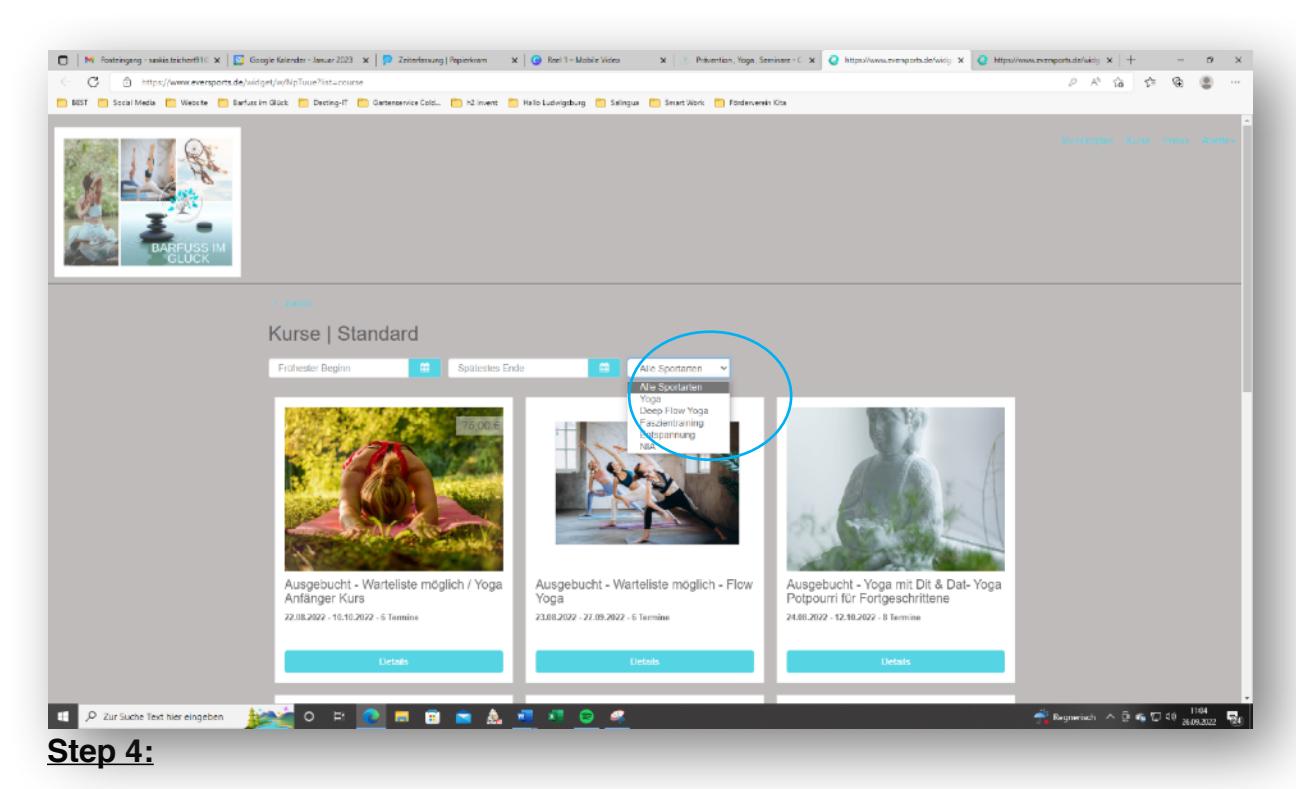

Nun kannst Du auf Deinen gewünschten Kurs klicken.

Hier öffnet sich dann ein neues Fenster mit allen Kursinformationen.

Oben rechts siehst Du, wie lange Du noch Zeit hast Dich anzumelden bis der Kurs schließt. Durch einen Klick auf "Jetzt buchen" wirst Du automatisch zur weiteren Kursbuchung in eversports weitergeleitet.

| Yin & Yang<br>Startet am Donnerstag<br>Preis ab 16,00 €                                                                                                  | für Alle<br>, 25.08.2022                                                                                         |                                                                                                    | 98                                                                    | Anmeldefrist: offen |
|----------------------------------------------------------------------------------------------------|----------------------------------------------------------------------------------------------------|----------------------------------------------------------------------------------------------------|-----------------------------------------------------------------------|---------------------|
| Beschreibung:<br>TICKETKLASSE! Dies<br>Termine anmelden!<br>Praktiziert wird ein Mix a<br>Anfänger und fortgeschr<br>schlafen, dynamisch & e<br>Lehrer : | ist kein fester Kurs, solange r<br>us fließendem Vinyasa Yoga ur<br>ittene YogiNis gleichermaßen zu<br>ntspannt. | ooch Mattenplätze frei sind kannst du dich au<br>id entspannendem Yin Yoga, der eben durch die<br>im Genuss wird. Yin & Yang bedeutet tanzen & I | ch spontan für einzelne<br>se Kombination für<br>Iräumen, schwitzen & |                     |
| Termine:                                                                                                    |                                                                                                    |                                                                                                    |                                                                       |                     |
| 🛗 Datum                                                                                                    | O Uhrzeit                                                                                                    | ♀ Ort                                                                                                    | 👗 Lehrer                                                              |                     |
| 1. 25.08.2022                                                                                                    | 18:30 - 19:45                                                                                                    | Juister Straße 9, 26506 Norden                                                                                                    | Katja                                                                 |                     |
| 2. 01.09.2022                                                                                                    | 18:30 - 19:45                                                                                                    | Juister Straße 9, 26506 Norden                                                                                                    | Katja                                                                 |                     |
| 3. 08.09.2022                                                                                                    | 18:30 - 19:45                                                                                                    | Juister Straße 9, 26506 Norden                                                                                                    | Katja                                                                 |                     |
| 4. 15.09.2022                                                                                                    | 18:30 - 19:45                                                                                                    | Juister Straße 9, 26506 Norden                                                                                                    | Katja                                                                 |                     |
| 5. 22.09.2022                                                                                                    | 18:30 - 19:45                                                                                                    | Juister Straße 9, 26506 Norden                                                                                                    | Katja                                                                 |                     |
| 6. 29.09.2022                                                                                                    | 18:30 - 19:45                                                                                                    | Juister Straße 9, 26506 Norden                                                                                                    | Katja                                                                 |                     |

Falls Du über Dein Handy auf unserer Website bist und nun auf "Jetzt buchen" tippst, wirst Du automatisch in die App von eversports weitergeleitet (sofern diese bereits auf Deinem Handy vorhanden ist – ansonsten wirst Du die Aufforderung zum (kostenfreien) Herunterladen der App erhalten). Wie Du über Dein Handy in eversports einen Kurs von uns buchen kannst, findest Du auf unserer Website bei unseren Hilfeseiten unter "Hilfeseite/ Service".

#### Step 5:

Auf eversports kannst Du Dir nochmal alle Kursinformationen in Ruhe anschauen:

| Aktivitat wahlen                                                                                                    | Produkt wählen                                                                                                    | Zusätzliche Informationen                                                                                                    | Bezahlung                                   | Bestātīgu                                                                                                    | ng       |
|----------------------------------------------------------------------------------------------------|----------------------------------------------------------------------------------------------------|----------------------------------------------------------------------------------------------------|---------------------------------------------|----------------------------------------------------------------------------------------------------|----------|
| Buchungsdetails                                                                                                    |                                                                                                    |                                                                                                    | 6                                           | Zusammenfas                                                                                                    | sung     |
| larfuss im Glück                                                                                                    |                                                                                                    | CON HERE                                                                                                    |                                             | wante ente Karte                                                                                                    |          |
| Stornierungsbedingungen                                                                                                    |                                                                                                    | and the second second                                                                                                    |                                             |                                                                                                    |          |
| Juister Straße 9, 26506 Norden                                                                                                    |                                                                                                    |                                                                                                    | the state                                   | Gesamt (Inkl. MwSt.)                                                                                                    | 0,00 €   |
| 🗍 25. August 2022 - 29. September 20                                                                                                    | 022 • 6 Sitzungen                                                                                                    | 1 Sold                                                                                                    | 21                                          |                                                                                                    |          |
| Vie möchtest du teilne<br>eue Karte kaufen                                                                                                    | ehmen?                                                                                                    |                                                                                                    |                                             |                                                                                                    | DISCOVER |
| rodukt                                                                                                    |                                                                                                    | Info Pi                                                                                                    | reis                                        | Ditable Gropping B                                                                                                    | PayPal   |
| rodukt Finzelticket 25.08.2022 An enthaltenen Termine dieses Ticl                                                                                                    | kets liegen in der Vergangenheit.                                                                                                    | Info Pi<br>16,                                                                                                    | rels<br>00 €                                | i) main Minna.                                                                                                    | PayPal   |
| rodukt Einzelticket 25.08.2022 Contraltenen Termine dieses Tick Einzelticket 01.09.2022 Alle-enthaltenen Termine dieses Tick                                                                                                    | kets liegen in der Vergangenheit<br>kets liegen in der Vergangenheit                                                                                                   | Info Pi<br>16,1<br>16,1                                                                                                    | rels<br>00 €<br>00 €                        | Mana.                                                                                                    | PoyPol   |
| rodukt Einzelticket 25.08.2022 Contraltenen Termine dieses Ticl Einzelticket 01.09.2022 Alle enthaltenen Termine dieses Ticl Einzelticket 08.09.2022 Alle enthaltenen Termine dieses Ticl                                                                                                    | kets liegen in der Vergangenheit<br>kets liegen in der Vergangenheit<br>kets liegen in der Vergangenheit                                                               | Info Pi<br>16,1<br>16,1<br>16,1<br>16,1<br>16,1<br>16,1                                                                                                    | rels<br>00 €<br>00 €                        | (G) Incolor (Magnetic) (C) (C) (C) (C) (C) (C) (C) (C) (C) (C                                                                                                    | PoyPal   |
| rodukt Einzelticket 25.08.2022 Contraltenen Termine dieses Tick Einzelticket 01.09.2022 Allerenthaltenen Termine dieses Tick Einzelticket 08.09.2022 Allerenthaltenen Termine dieses Tick Einzelticket 15.09.2022 Allerenthaltenen Termine dieses Tick Allerenthaltenen Termine dieses Tick                                        | kets liegen in der Vergangenheit<br>kets liegen in der Vergangenheit<br>kets liegen in der Vergangenheit<br>kets liegen in der Vergangenheit                           | Info Pi<br>16,1<br>16,1<br>16,1<br>16,1<br>16,1<br>16,1<br>16,1                                                                                                    | rels<br>00 €<br>00 €<br>00 €                | (General Kierna                                                                                                    | Payhal   |
| rodukt  Einzelticket 25.08.2022  Ale enthaltenen Termine dieses Tick  Einzelticket 01.09.2022  Alle enthaltenen Termine dieses Tick  Einzelticket 08.09.2022  Alle enthaltenen Termine dieses Tick  Einzelticket 15.09.2022  Alle enthaltenen Termine dieses Ticket  Einzelticket 22.09.2022  Die Telinahmelimit für dieses Ticket | kets liegen in der Vergangenheit<br>kets liegen in der Vergangenheit<br>kets liegen in der Vergangenheit<br>kets liegen in der Vergangenheit<br>wurde bereits erreicht | Info Pi<br>16,1<br>16,1<br>16, | rels<br>00 €<br>00 €<br>00 €<br>00 €        | (General Harrison Harrison H<br>Harrison Harrison Harrison Harrison Harrison Harrison Harrison Harrison Harrison Harrison Harrison Harrison Harr | Payhal   |
| rodukt  Einzelticket 25.08.2022  Finzelticket 01.09.2022  Alle enthaltenen Termine dieses Ticl  Einzelticket 08.09.2022  Alle enthaltenen Termine dieses Ticl  Einzelticket 15.09.2022  Alle enthaltenen Termine dieses Ticl  Einzelticket 22.09.2022  Die Teilnahmelimit für dieses Ticket  Einzelticket 29.09.2022               | kets liegen in der Vergangenheit<br>kets liegen in der Vergangenheit<br>kets liegen in der Vergangenheit<br>kets liegen in der Vergangenheit<br>wurde bereits erreicht | Info Pi<br>16,<br>16,<br>16,<br>16,<br>16,<br>16,<br>16,<br>16,                                                                                                    | els<br>00 €<br>00 €<br>00 C<br>00 C<br>00 C | (General Hereits)                                                                                                    | P Payled |

Nun entscheidest Du Dich noch dafür, ob Du nur einzelne Termine besuchen möchtest (klick dafür vorne den Kreis an) oder direkt ein Gesamtticket für alle Termine des Kurses (letzter Punkt – in diesem Fall als Beispiel "Gesamtticket Yin & Yang für Alle").

Tipp: Das Gesamtticket ist immer günstiger als für alle Termine jeweils ein Einzelticket zu kaufen!

|                                                                                                    |                                                                                                    |                                                                                         |                                      | 6                                                     |
|----------------------------------------------------------------------------------------------------|----------------------------------------------------------------------------------------------------|-----------------------------------------------------------------------------------------|--------------------------------------|-------------------------------------------------------|
| Aktivität wählen                                                                                                    | Produkt wählen                                                                                                    | Zusätzliche Informationen                                                               | Bezahlung                            | Bestätigung                                           |
| uchungsdetails                                                                                                    |                                                                                                    |                                                                                         |                                      | Zusammenfassung                                       |
| & Yang für Alle<br>Juss im Glück                                                                                                    |                                                                                                    |                                                                                         | -                                    | Einzelticket 29.09.2022 16,00                         |
| mierungsbedingungen                                                                                                    |                                                                                                    |                                                                                         |                                      | Gesamt (Inkl. MwSt.) 16,00                            |
| 29. September 2022 • 18:30 • 19:45                                                                                                    |                                                                                                    |                                                                                         | 1 la                                 | Gutschein hinzufügen                                  |
| Einzelticket 29.09.2022 🚯                                                                                                    |                                                                                                    | N CROTT                                                                                 |                                      |                                                       |
| /ie möchtest du teilne                                                                                                    | hmen?                                                                                                    |                                                                                         |                                      |                                                       |
|                                                                                                    |                                                                                                    |                                                                                         |                                      |                                                       |
| ue Karte kaufen                                                                                                    |                                                                                                    |                                                                                         |                                      | Wir akzeptieren                                       |
| ue Karte kaufen<br>odukt                                                                                                    |                                                                                                    | Info P                                                                                  | reis                                 | Vir akzeptieren (************************************ |
| eue Karte kaufen<br>odukt<br>Einzelticket 25.08.2022<br>Alle enthaltenen Termine dieses Ticke                                                                                                    | ets liegen in der Vergangenheit                                                                                                    | Info P<br>0 16,                                                                         | reis<br>00 €                         |                                                       |
| buc Karte kaufen<br>odukt<br>Einzelticket 25.08.2022<br>Alle enthaltenen Termine dieses Ticke<br>Einzelticket 01.09.2022<br>Alle enthaltenen Termine dieses Ticke                                                                                                    | ats liegen in der Vergangenheit<br>ats liegen in der Vergangenheit                                                                                                | Info P<br>0 16,<br>0 16,                                                                | rels<br>00 €<br>00 €                 | VICAX2Eptieren (************************************  |
| Einzelticket 05.09.2022<br>Alle enthaltenen Termine dieses Ticke<br>Einzelticket 01.09.2022<br>Alle enthaltenen Termine dieses Ticke<br>Einzelticket 08.09.2022<br>Alle enthaltenen Termine dieses Ticke                                                                                                    | ts liegen in der Vergangenheit<br>ts liegen in der Vergangenheit<br>ts liegen in der Vergangenheit                                                                | Info P<br>16,<br>16,<br>16,<br>16,<br>16,                                               | reis<br>00 C<br>00 C                 | VICAXZEDELEYEN (Francis 32)                           |
| Einzelticket 25.08.2022 Alle enthaltenen Termine dieses Ticke Einzelticket 01.09.2022 Alle enthaltenen Termine dieses Ticke Einzelticket 08.09.2022 Alle enthaltenen Termine dieses Ticke Einzelticket 15.09.2022 Alle enthaltenen Termine dieses Ticke                                                                                                    | ets liegen in der Vergangenheit<br>ats liegen in der Vergangenheit<br>ats liegen in der Vergangenheit<br>ats liegen in der Vergangenheit                          | Info P<br>0 16,<br>0 16,<br>0 16,<br>0 16,<br>0 16,                                     | reis<br>00 C<br>00 C<br>00 C         | VICAXZEDELATER Concernantia all                       |
| Einzelticket 25.08.2022 Alte enthaltenen Termine dieses Ticke Einzelticket 01.09.2022 Alte enthaltenen Termine dieses Ticke Einzelticket 08.09.2022 Alte enthaltenen Termine dieses Ticke Einzelticket 15.09.2022 Die Teinahmelimit für dieses Ticket w                                                                                                    | ts liegen in der Vergangenheit<br>ts liegen in der Vergangenheit<br>ts liegen in der Vergangenheit<br>ts liegen in der Vergangenheit<br>vurde bereits erreicht    | Info P<br>16,<br>16,<br>16,<br>16,<br>16,<br>16,<br>16,<br>16,                          | reis<br>00 C<br>00 C<br>00 C         | VICANZEDELETEN (************************************  |
| Euse Karte kaufen<br>odukt<br>Einzelticket 25.08.2022<br>Alle erühaltenen Termine dieses Ticke<br>Einzelticket 01.09.2022<br>Alle erühaltenen Termine dieses Ticke<br>Einzelticket 08.09.2022<br>Alle erühaltenen Termine dieses Ticke<br>Einzelticket 15.09.2022<br>Alle erühaltenen Termine dieses Ticke<br>Einzelticket 22.09.2022<br>Die Telinahmelmit für dieses Ticket w<br>Einzelticket 29.09.2022 | ts liegen in der Vergangenheit<br>ats liegen in der Vergangenheit<br>ats liegen in der Vergangenheit<br>ats liegen in der Vergangenheit<br>vurde bereits erreicht | Info P<br>0 16,<br>0 16,<br>0 16,<br>0 16,<br>0 16,<br>0 16,<br>0 16,<br>0 16,<br>0 16, | reis<br>00 C<br>00 C<br>00 C<br>00 C | VICAX7Eptilifen                                       |

rechts bei "Zusammenfassung" siehst Du nun Deinen Endpreis. Hier hast Du noch die Möglichkeit einen Gutschein einzulösen. Ansonsten klickst Du auf "Weiter".

Step 6:

| Zusätzliche Information                                                                                                   | Zusammenfass           | upa             |
|----------------------------------------------------------------------------------------------------|------------------------|-----------------|
| DEIN ERSTER BESUCH BEI BARFUSS IM GLÜCK                                                                                   |                        | ang a           |
| Wie hast du das Studio/den Sportanbieter gefunden?                                                                        | Einzeiticket 29.09.20. | 22 16,00 €      |
| O durch Mitglieder/Kunden von Barfuss im Glück                                                                            | Gesamt (Inkl. MwSt.)   | 16,00 €         |
| O durch Kanale und Plattformen von Barfuss im Glück                                                                       |                        |                 |
| O Ich war innerhalb der letzten 2 Jahre bereits bei Barfuss im Glück                                                      | Gutscheincode          | ×               |
| O durch Eversports                                                                                                    | ANWENDE                | N               |
| VERPFLICHTENDE ANGABEN FEHLEN                                                                                             |                        |                 |
| Barfuss im Glück benötigt zu deiner Buchung noch weitere Informationen von dir. Füge deine<br>Kontaktinformationen hinzu. |                        | _               |
| Straße*                                                                                                    | Wir akzeptieren        | Possible stripe |
|                                                                                                    | VISA                   | DECEMEN         |
| Hauspummer*                                                                                                    | Oracia 🚰 📷 🖓 📮         | P Paylini       |
| Postleitzahl*                                                                                                    | IClores.               |                 |
| Stadt*                                                                                                    |                        |                 |
| Land*                                                                                                    |                        |                 |
| · · ·                                                                                                    |                        |                 |
| Telefonnummer*                                                                                                    |                        |                 |
| ZURÜCK                                                                                                    |                        |                 |

Bei Deinem ersten Besuch bei uns bitten wir Dich noch kurz um die Beantwortung der Frage, wie Du zu uns gefunden hast und dem Ausfüllen Deiner Kontaktdaten darunter. Dann kannst Du rechts auf "Weiter" unter dem Gesamtbetrag klicken.

<u>Step 7:</u>

| Buchungsdetails<br>Yin & Yang für Alle<br>Barluss im Gluck | 2 Gi                                | Zusammenfas<br>Einzelticket 29.09.20                                            | sung<br>)22 16,00 €                      |
|------------------------------------------------------------|-------------------------------------|---------------------------------------------------------------------------------|------------------------------------------|
| Stornierungsbedingungen  9 Juister Straße 9, 26506 Norden  |                                     | Gesamt (Inkl. MwSt.)                                                            | 16,00 €                                  |
| 📋 29. September 2022 • 18:30 - 19:45                       |                                     | Jetzt beza                                                                      |                                          |
| 00:09:40 Dein Kauf ist                                     | 'ür eine limitierte Zeit reserviert | Wir akzeptieren Wisa kzeptieren Wisa kzeptieren Wisa kzeptieren Wisa kzeptieren | Powered by Stripe<br>DSCOVER:<br>PayPool |
| VÄHLEN SIE DIE ZAHLUNGSMETH                                | ODE ^                               | Kiarna.                                                                         |                                          |
| Kartennummer                                               | MM/JJ Prütziffer                    |                                                                                 |                                          |
| Kreditkarte speichern                                      |                                     |                                                                                 |                                          |
| Weitere Zahlungsmöglichkeiten (gebühren                    | ıfrei) 🔨                            |                                                                                 |                                          |
| Raynal Kloma.                                              |                                     |                                                                                 |                                          |

Als gebührenfreie Zahlmöglichkeiten kannst Du Deine Kreditkarte, Paypal, Klarna oder Barzahlung (bei uns im Studio) wählen.

Achtung! Dein Ticket ist nur 10 Minuten für Dich reserviert. In dieser Zeit solltest Du Deine Buchung abschließen. Nach Ablauf der Zeit musst Du den Buchungsweg wieder von vorne beginnen.

Wenn Du auf "Jetzt bezahlen" klickst, hast Du verbindlich bei Barfuss im Glück Deinen Kurs gebucht und die Zahlung wird - je nachdem, welche Zahlart Du gewählt hast - fällig.

Eine Buchungsbestätigung erhältst Du auf Deine angegebene E-Mail Adresse.

Wir freuen uns Dich beim Kurs von Barfuss im Glück zu sehen und wünschen Dir viel Spaß, Erholung und Relaxing-Time!